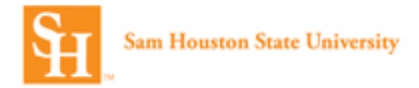

## Concur Online Travel Booking Tool: Booking Hotel

Prior to booking travel you must complete your **Concur Travel Profile**. (See the Completing Your Profile Job Aid.)

1. Log into Concur and select the **Travel** option from the top header.

|                                         | Administration -   Help - |
|-----------------------------------------|---------------------------|
| C. CONCUR Travel Reporting - App Center | Profile + 💄               |
| Sam Houston State University            | 00<br>View Trips          |
| Hello, Alissa                           | view hips                 |

2. Select your **Travel Type** from the drop down.

| Travel Type       |             |   |
|-------------------|-------------|---|
|                   |             |   |
|                   |             | • |
| In the first of F | 4.47        |   |
| Institutional Ful | nded Travel |   |

- 3. Click the tab for Hotel Search.
  - a. Select or enter your Check-in Date and Check-out Date.
  - b. You can search for a hotel using the following reference points: Airport, Address,

**Company Location** or **Reference Point** (Statue of Liberty, Grand Canyon, etc.)**/Zip Code**. <u>Note</u>: To help narrow down your search results you can enter part of the hotel name in the **With names containing** box.

| Travel Type                                    |                                                                   |
|------------------------------------------------|-------------------------------------------------------------------|
| Grant Funded                                   | Travel                                                            |
| Booking                                        | er invest   Book for a guest                                      |
| Check-in Date                                  | Check-out Date                                                    |
| Location<br>Reference Poir<br>(e.g. 'Statue of | Code<br>nt / Zip Code<br>f Liberty', '90210' or 'Alexandria, VA') |
| With names                                     | s containing:                                                     |
| Add Anothe                                     | er Hotel                                                          |
|                                                |                                                                   |

4. Select Search.

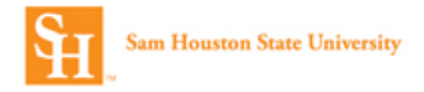

 Hotel Per Diem Locations Page will identify the government per diem rate. It will default to the city used to search, but can be changed as needed. Take note of the Lodging Rate and select Next to continue.

| Search for Locations   | near:                            |                  |  |
|------------------------|----------------------------------|------------------|--|
| Country (Select a Coun | try to get a list of locations o | r                |  |
| States)                | .,,                              |                  |  |
| United States of Ameri | ca (US) 🔻                        |                  |  |
| State/Province 🚱       |                                  |                  |  |
| Texas (TX)             | •                                |                  |  |
| Location               |                                  |                  |  |
| Des tetesis - Deves    |                                  |                  |  |
| San Antonio - Bexar G  | Jounty                           | *                |  |
|                        |                                  |                  |  |
| Lodging Rate           | Meals Rate                       | Incidentals Rate |  |
|                        |                                  |                  |  |

6. To change the display of the results, select the preferred sort option.

| Sorted By:                               | Distance 🔻                                                      | With names containing:  |
|------------------------------------------|-----------------------------------------------------------------|-------------------------|
|                                          | Preference<br>Price Law to High                                 | 1                       |
| Lodging Per Diem limit for Minneapolis-s | Price - Low to High<br>Price - High to Low<br>Rating            | ounty: \$140            |
| Displaying: 67 out of 67 results.        | Distance<br>Policy - Most Compliant<br>Policy - Least Compliant | Previous 1 2 3 Next   A |

- 7. Each hotel that is listed in the results will have the following available.
  - a. Property name and address
  - b. Distance from search reference point
  - c. Star rating
  - d. Avg. price
  - e. View Rooms link
  - f. Hotel details link

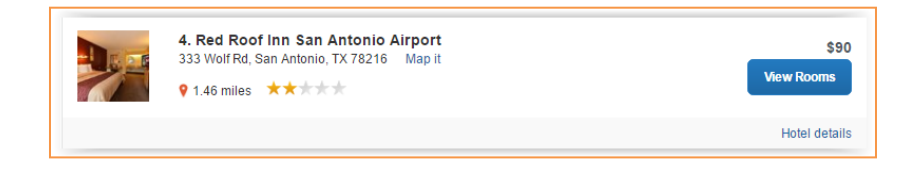

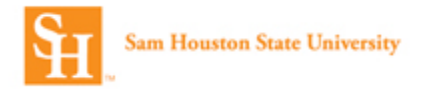

8. The **Hotel details** link contains all the important information about the hotel. This may include: Check in/Checkout times, Cancellation penalty, Address, Phone number, Pet policy and other important information specific to that hotel.

| Hotel Detail                                                                                                    |                                                                                     |  |
|----------------------------------------------------------------------------------------------------|-------------------------------------------------------------------------------------|--|
| RED ROOF SAN ANTONIO AIRI<br>STREET ADDRESS<br>333 WOLF RD<br>SAN ANTONIO TX 78216 78216                                                                                                    | PORT <b>POTO 1005</b><br>PHONE NUMBER<br>LOCAL 1-210-340-4055<br>FAX 1-210-340-4031 |  |
| Hotel Policy<br>-CHECKIN - 1500<br>-CHECKOUT - 1200<br>-FAMILY POLICY<br>KIDS 17 AND YOUNGER STAY FRE<br>SAME ROOM WITH AN ADULT FAM<br>-CHECK-IN AGE<br>18 YEARS OR OLDER<br>CONCELLATION POLICY | E WHEN OCCUPYING THE<br>IILY MEMBER.                                                |  |

9. To view the Room Types available at a specific property select **View Rooms**.

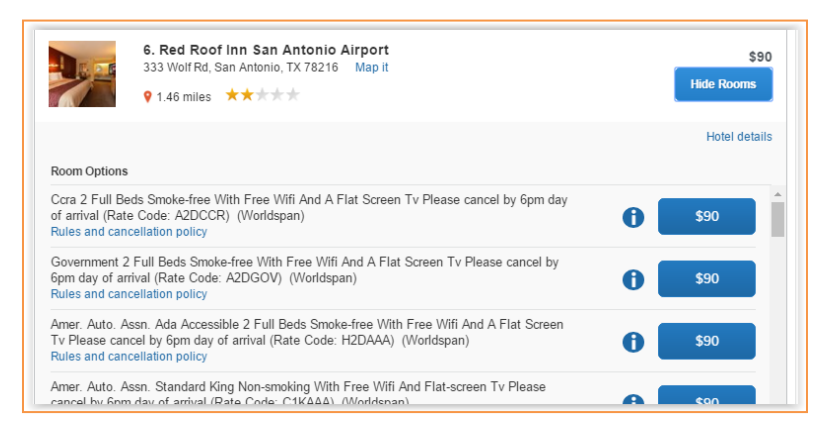

- 10. Review the **Room Options** and select the Blue Price button next to the preferred room option. Note the cancellation penalty and included amenities.
- 11. Once the room is selected review the **Review and Reserve Hotel** page.
  - a. Review Hotel Room Verify the dates and location information.

| Review and Re                                                                                    | eserve Holei                                              |                                                    |                       |  |
|--------------------------------------------------------------------------------------------------|-----------------------------------------------------------|----------------------------------------------------|-----------------------|--|
| REVIEW HOTEL RC<br>Red Roof Inn San Anto<br>Ccra 2 Full Beds Smoke-free V<br>2 Nights   1 Guest* | OOM<br>onio Airport<br>Vith Free Wifi And A Flat Screen T | īv Please cancel by 6pm day of                     | arrival               |  |
| Check-in<br>Thursday, January 12, 2017                                                           | Check-out<br>Saturday, January 14, 2017                   | Address<br>333 Wolf Rd<br>San Antonio, Texas 79216 | Phone<br>210-340-4055 |  |

b. **Provide Hotel Room Preferences** – Enter hotel preferences. <u>Note</u>: Hotel preferences are not guaranteed.

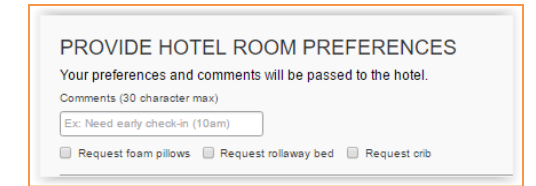

c. Confirm/Enter Hotel Guest Information – Verify the Hotel Guest name. Add any Hotel Program information. (Note: This information comes from the traveler's profile.)

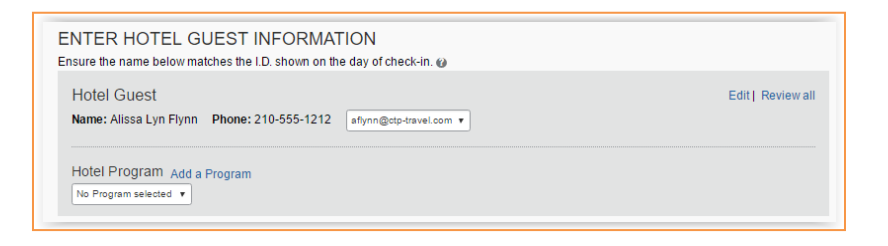

d. **Review Price Summary** – Payment will be made directly to the hotel at the time of check-in.

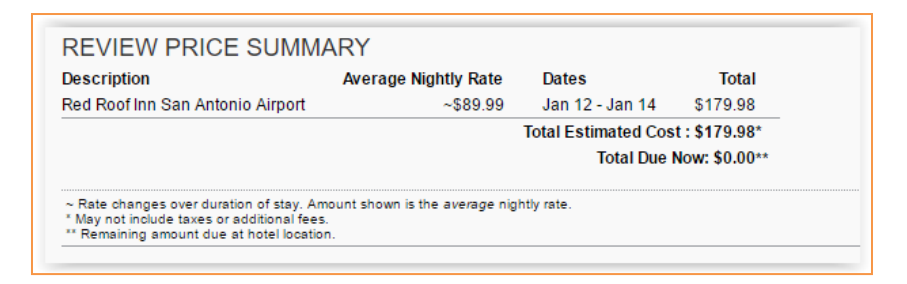

e. **Select A Method of Payment** – The credit card will be used to guarantee the reservation and will not be charged at the time of booking.

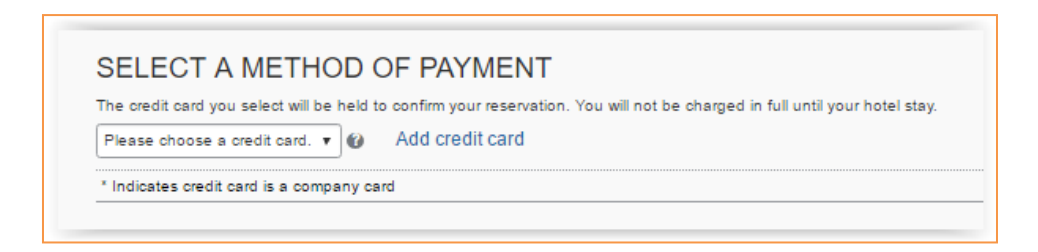

f. Accept Rate Details and Cancellation Policy – Review the rate details, pricing and cancellation policy. <u>Note</u>: To agree with the hotel policies, select the box next to I agree to the hotel's rate rules, restrictions, and cancellation policy.

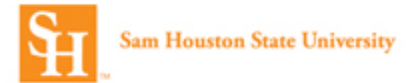

| Please review the rate details and cancellation policy provided by the hotel. |
|-------------------------------------------------------------------------------|
| Red Roof Inn San Antonio Airport                                              |
| Please review the rate rules and restrictions before continuing.              |
| The hotel provided the following information:                                 |
| RATE CHANGES OVER DURATION OF STAY                                            |
|                                                                               |
| Hotel Rates                                                                   |
| I agree to the hotel's rate rules, restrictions, and cancellation policy.     |

- g. Select Reserve Hotel and Continue.
- 12. Review the **Travel Details** Page. On this page you can review what was booked and you can **Change/Cancel** what you've selected and or **add Air or Car** to the booking. Select **Next** to Continue.
- 13. Trip Booking Information On this page,
  - a. You are given the opportunity to customize your **Trip Name** and create a **Trip Description**.
  - b. You can **Add Comments for the Travel Agent** (an additional fee will not be incurred.)
  - c. Send a copy of the confirmation to another email address.
  - d. You'll need to provide the following information specific to the trip.
    - i. Requisition Number
    - ii. Fund
    - iii. Org
    - iv. Account
    - v. Program
  - e. You will designate whether you want to use an unused ticket (if there is one available) for this reservation.

| $\Gamma$                                                                                                    |                                                                                                    |
|----------------------------------------------------------------------------------------------------|----------------------------------------------------------------------------------------------------|
| The booking informatic                                                                                                    | חר                                                                                                    |
|                                                                                                    |                                                                                                    |
| The trip name and description are for your record keeping conve                                                                                                    | enience. If you have any special requests for the travel agent, please enter them into the agent comments section.                                                                                                    |
| Trip Name<br>This will appear in your upcoming trip list.                                                                                                    | Trip Description (optional)<br>Used to identify the trip purpose                                                                                                    |
| Trip from Houston to Washington                                                                                                    |                                                                                                    |
| Comments for the Travel Agent (optional)<br>Special Requests may incur a higher service fee.                                                                              | Sand a conv of the confirmation to:                                                                                                    |
|                                                                                                    |                                                                                                    |
|                                                                                                    |                                                                                                    |
|                                                                                                    | Send my email confirmation as                                                                                                    |
|                                                                                                    |                                                                                                    |
|                                                                                                    |                                                                                                    |
| Requisition Number [Required]                                                                                                    | Fund [Required]                                                                                                    |
|                                                                                                    |                                                                                                    |
|                                                                                                    |                                                                                                    |
| Org [Required]                                                                                                    | Account [Required]                                                                                                    |
| Org [Required]                                                                                                    | Account [Required]                                                                                                    |
| Org [Required]<br>Program [Required]                                                                                                    | Account [Required] Any Unused Tickets in your concur profile to apply? (agent will search your                                                                                                    |
| Org [Required] Program [Required]                                                                                                    | Account [Required] Any Unused Takets in your concur profile to apply? (agent will search your profile for your credit) [Required]                                                                                                    |
| Org [Required]<br>Program [Required]                                                                                                    | Account [Required] Any Unused Tickets in your concur profile to apply? (agent will search your profile for your credit, [Required]                                                                                                    |
| Org [Required]                                                                                                    | Account (Required) Any Unused Tickets in your concur profile to apply? (agent will search your profile for your credit (Required)                                                                                                    |
| Org [Required]<br>Program [Required]<br>You may Ho                                                                                                    | Account [Required] Any Unused Tockets in your concur profile to apply? (agent will search your profile for your credit) [Required]  DLD this reservation until: 00/11/2016 12:55 am Eastern                                                                                                    |
| Org [Required]<br>Program [Required]<br>You may Ho<br>Please enter information about this trip then press 1<br>Note: Any part of the trip that is instant purchase or     | Account [Required] Account [Required] Any Unused Tockets in your concur profile to apply? (agent will search your profile for your credit) [Required]  OLD this reservation until: 08/11/2016 12:55 am Eastern Next to finalize your reservation. If you close at this point your reservation may be cancelled. 'has deposit required will not be cancelled.                                             |
| Program [Required]<br>Program [Required]<br>You may HO<br>Please enter information about this trip then press I<br>Note: Any part of the trip that is instant purchase or | Account (Required) Any Unused Tickets in your concur profile to apply? (agent will search your profile for your credit) [Required] UD this reservation until: 08/11/2016 12:55 am Eastern Vext to finalize your reservation. If you close at this point your reservation may be cancelled. Tas deposit required will not be cancelled. Display Trip Hold Trip < <previous hext="">&gt; Cancel</previous> |

**Note**: On this page you can select **Hold Trip**. The reservation will be held for approximately 24 hours. The exact time it can be held will be displayed. This does not guarantee the fare.

- 14. Select Next.
- 15. The **Trip Confirmation** page is the final step. Select **Confirm Booking** to complete your reservation.